# Sophos Home Commercial für Windows Geräte

Die Hochschulen des Landes NRW haben eine Konsortiallizenz für Sicherheitssoftware des Anbieters Sophos abgeschlossen. Auch Angehörige der Universität Siegen können diese Lizenz beanspruchen. Im Folgenden finden Sie eine Anleitung zur Buchung und Installation von Sophos Home Commercial auf Windows Geräten (Zeitaufwand: ca. 15 Minuten).

#### Nutzungsbedingungen

- Für Beschäftigte und Studierende ist sowohl auf privaten als auch auf dienstlichen Geräten das Installieren und Nutzen der Software möglich.
- Die kommerzielle Nutzung der Software ist nicht gestattet.
- Eine Weitergabe der Software an Dritte ist ebenfalls untersagt.
- Es ist immer die jeweils aktuelle Version der Software zu verwenden.
- Das Nutzungsrecht gilt bis zum 30.06.2024 (Ende des aktuellen Vertrags) oder bis zum Ausscheiden aus der Hochschule (je nachdem, welches Ereignis zuerst eintritt).

## Account und Registrierung

Bitte beachten Sie, dass Sie, um eine Lizenz zu registrieren nur die Domänen **@uni-siegen.de** (z.B. vorname.nachname@uni-siegen.de) oder **@student.uni-siegen.de** (z.B. vorname.nachname@student.uni-siegen.de) nutzen können.

Um eine Lizenz für Sophos Home Commercial zu buchen, geben Sie unter dem folgenden Link Ihre **universitäre** E-Mail-Adresse an. Bestätigen sie anschließend mit "Senden":

https://home.sophos.com/de-de/employee/hochschulen-nrw

| Bitte geben Sie nachstehend Ihre<br>geschäftliche E-Mail-Adresse ein, um<br>Ihre Lizenz zu erhalten.                                                                                                    |  |  |  |
|----------------------------------------------------------------------------------------------------|--|--|--|
| Ihre geschäftliche E-Mail-Adresse wird nur zu<br>Verifizierungszwecken verwendet. Sie können später<br>Ihre private E-Mail-Adresse verwenden, um sich für ein<br>Konto zu registrieren oder Ihr bestehendes Konto zu<br>aktualisieren.                                                                                                    |  |  |  |
| E-Mail-Adresse                                                                                                    |  |  |  |
| Sie haben Anspruch auf eine kostenlose Lizenz für die Sophos Home Commercial                                                                                                    |  |  |  |
| Edition sowie der Premium-Funktionen der Lösung, solange ihr Unternehmen sich<br>an diesem Programm beteiligt und Sie bei einem teilnehmenden Unternehmen<br>beschäftigt sind. Wenn ihr Unternehmen nicht mehr am Programm teilnimmt derr<br>Sie sind nicht mehr bei einem teilnehmenden Unternehmen beschäftigt sind,<br>wenn Ihre Lizenz abläuft, wird Ihre Lizenz für die Sophos Home Commercial Edition<br>nicht verlängert und automätisch auf die kostenlose Version von Sophos Home<br>zurückgesetzt. Mit der kostenlosen Version von Sophos Home pröffieren Sie<br>weiterhin von Schutz, können die Premium-Funktionen der Sophos Home<br>Commercial Edition jedoch nicht mehr nutzen. Weitere Details entnehmen Sie<br>bitte der Sophos-Webseite. |  |  |  |

Sie sollten nun eine E-Mail von Sophos bekommen. Klicken Sie auf "Konto erstellen" und erstellen Sie mit Ihrer **universitären** E-Mail-Adresse dort ein Konto.

| Sie sind neu bei Sophos Home?                                                                                                    | Registrieren Sie sich unten, um mit Sophos                                                                                                    |  |  |
|----------------------------------------------------------------------------------------------------|----------------------------------------------------------------------------------------------------|--|--|
| Konto erstellen                                                                                                    | Home zu starten.                                                                                                    |  |  |
| Sie haben bereits ein Sophos Home-Konto?                                                                                                    | Vorname                                                                                                    |  |  |
| 1. Melden Sie sich bei Ihrem Konto unter home.sophos.com an.                                                                                                    |                                                                                                    |  |  |
| 2. Klicken Sie oben rechts auf Ihren Namen und wählen Sie Mein Konto                                                                                                    | Nachname                                                                                                    |  |  |
| 3. Klicken Sie im Abofeld auf Sie haben einen Gutschein?                                                                                                    |                                                                                                    |  |  |
| 4. Geben Sie den folgenden einzigartigen Gutscheincode ein                                                                                                    | E-Mail-Adresse                                                                                                    |  |  |
|                                                                                                    | Kennwort                                                                                                    |  |  |
| 5. Klicken Sie auf Validieren und sehen Sie sich Ihre Gutscheindaten an.                                                                                                    |                                                                                                    |  |  |
| 6. Klicken Sie auf Ubernehmen.                                                                                                    |                                                                                                    |  |  |
| Ihr Konto wird nun auf Premium aktualisiert und Ihre geschützten<br>Computer werden automatisch aktualisiert.                                                                                                    | Durch das Erstellen eines Kontos (I) erklären Sie sich damit einverstanden, dass Sophos Ihre<br>personenbezogenen Daten wie in der <u>Datenschutzrichtlinie</u> beschrieben verarbeitet, und (ii)<br>bestätigen Sie dass Sie die Sonbes-Mutzunsbedingungen für Kunden gelegen verstanden. |  |  |
| Sie haben Anspruch auf eine kostenlose Lizenz der Sophos Home Commercial Edition sowie der Premium-<br>Funktionen der Lösung, solange ihr Unternehmen sich an diesem Programm beteiligt und Sie bei einem<br>teilnehmenden Unternehmen beschäftigt sind. Venn ihr Unternehmen nicht nehr am Programm teilnimmt | und akzeptiert haben.                                                                                                    |  |  |
| oder Sie nicht mehr bei einem teilnehmenden Unternehmen beschäftigt sind, wenn Ihre Lizenz abläuft, wird<br>Ihre Lizenz der Sophos Home Commercial Edition nicht verlängert und automatisch auf Sophos Home Free                                                                                               | Konto erstellen                                                                                                    |  |  |
| zurückgesetzt. Mit Sophos Home Free profifieren Sie weiterhin von Schutz, können die Premium-Funktionen<br>der Sophos Home Commercial Edition jedoch nicht mehr nutzen. Weitere Details entnehmen Sie bitte der<br>Sophos-Webseite.                                                                            | Sie haben bereits ein Sophos Home Konto? Anmelden                                                                                                    |  |  |

Der Couponcode unter Punkt 4. wird i.d.R. bei der Erstellung des Accounts vorausgefüllt. Sollten Sie bereits ein Konto haben, müssen Sie diesen aber evtl. händisch nachtragen.

Daraufhin sollten Sie eine weitere E-Mail bekommen, in der Sie Ihre Adresse verifizieren müssen.

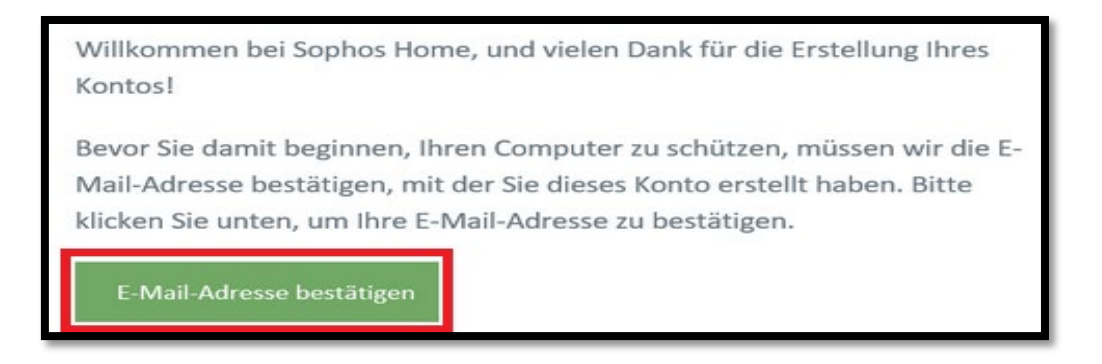

Anschließend werden Sie auf eine Anmeldeseite weitergeleitet. Sollte dies nicht der Fall sein, melden Sie sich unter folgendem Link mit dem soeben erstellten Konto an:

https://my.sophos.com/de-de/login/

| Anmelden                                                                            |  |
|-------------------------------------------------------------------------------------|--|
| Melden Sie sich an, um alle Ihre Gerāte<br>in der Sophos Home Cloud zu<br>verwalten |  |
| E-Mail-Adresse                                                                      |  |
| Kennwort                                                                            |  |
| Anmelden                                                                            |  |
| Kennwort vergessen?                                                                 |  |

## **Download und Installation**

Nach der Anmeldung können Sie den Download starten. Hierfür befindet sich im oberen Bereich des Fensters einen Button.

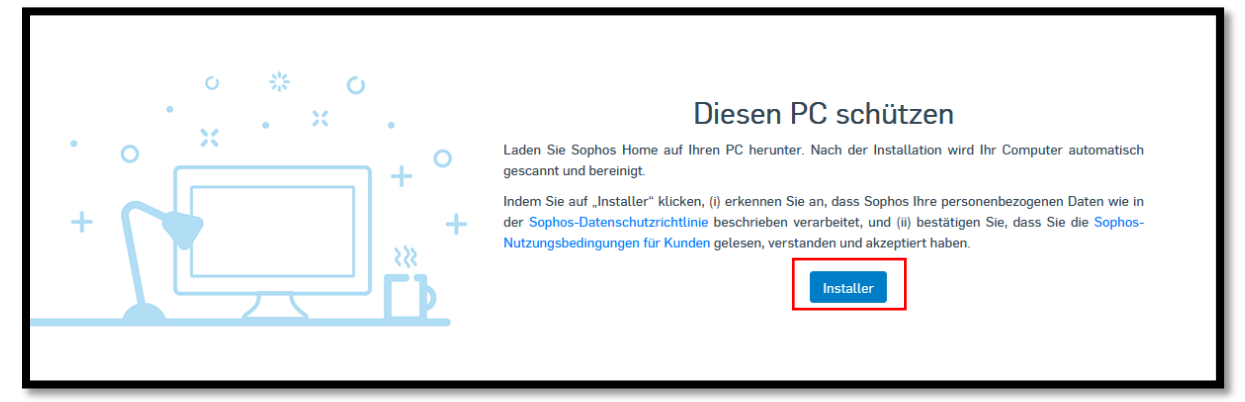

Führen Sie nun die heruntergeladene Datei aus. Anschließend befolgen Sie die Anweisungen des Installationsmanagers.

| Sophos Home installieren                                                                       | _ × |
|------------------------------------------------------------------------------------------------|-----|
| 5                                                                                              |     |
| Sophos Home installieren<br>Schützen Sie Ihren PC vor den neuesten Bedrohungen<br>Beginnen wir |     |

Bestätigen Sie die Nutzungsbedingungen mit "installieren".

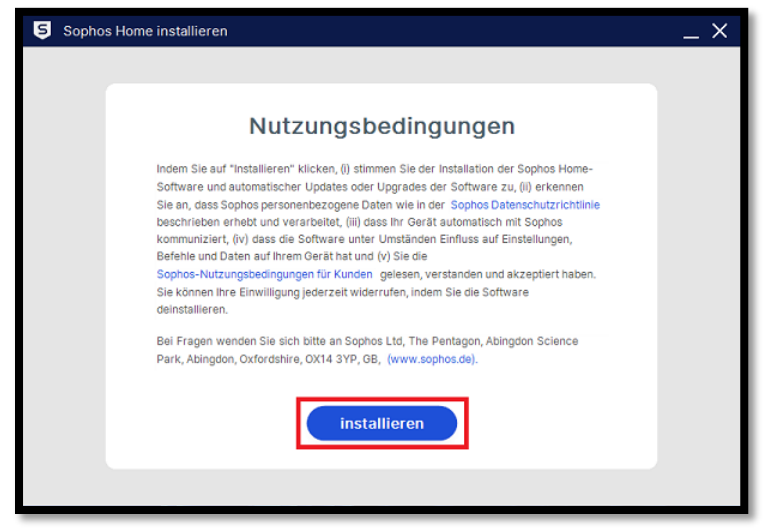

Nachdem die Installation abgeschlossen wurde, bestätigen Sie mit "Fortfahren". Sophos ist nun installiert und kann genutzt werden.

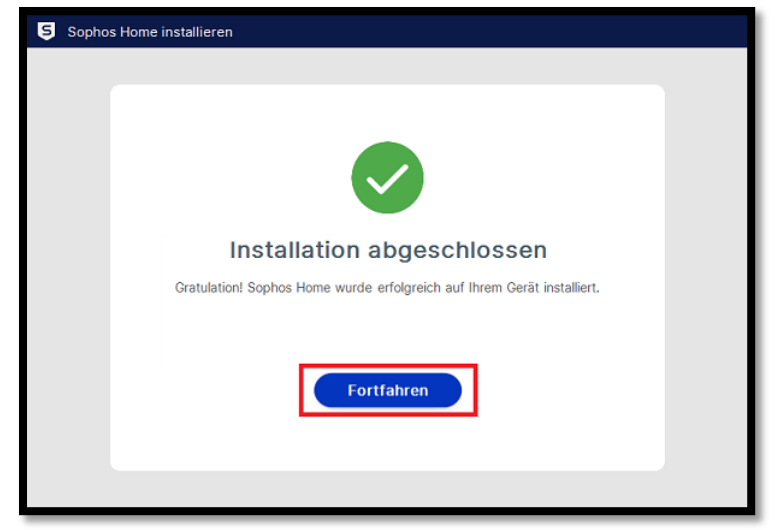

## Probleme

## Antivirus anderer Hersteller

Sollten Sie noch **Sophos Endpoint Protection** auf Ihrem Gerät installiert haben, ist es möglich das Sie nach der Installation von Sophos Home Commercial folgende Meldung bekommen:

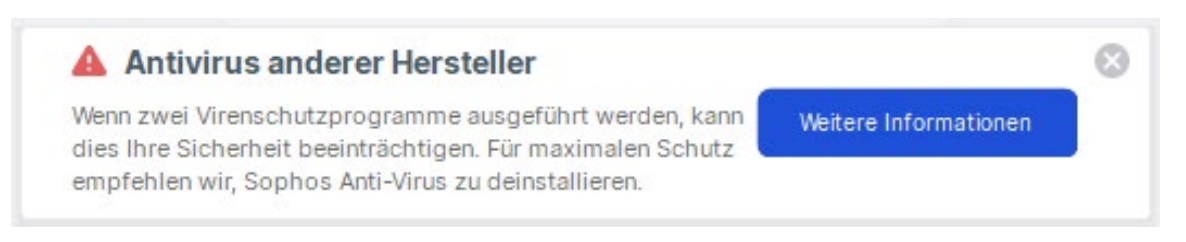

In diesem Fall sollten Sie Sophos **Endpoint Protection** von Ihrem Gerät entfernen. Dies können Sie über die *Systemsteuerung* tun. Gehen Sie hierfür in Ihre *Systemsteuerung*, und öffnen Sie "Programme und Features".

Es öffnet sich nun eine Liste mit Software, die auf Ihrem Gerät zu finden ist. Suchen Sie hier nach **Sophos Endpoint Protection** und deinstallieren Sie das Programm über den Button "Deinstallieren".

## Konto kann nicht erstellt werden

Bitte stellen Sie sicher, dass Sie zur Freischaltung der Lizenz Ihre Adresse gemäß den Angaben unter Account und Registrierung angegeben haben. Mögliche Adressformate sind:

- Vorname.nachname@uni-siegen.de
- Vorname.nachname@student.uni-siegen.de

Bei Fragen und Problemen wenden Sie sich gerne an den Support-Desk unter **support@zimt.uni-siegen.de**.